| Vendor<br>Washington / 01228 ~ |                           |                  | Received   |          |          |        |  |
|--------------------------------|---------------------------|------------------|------------|----------|----------|--------|--|
|                                |                           |                  |            |          |          |        |  |
|                                |                           |                  |            |          |          | ×      |  |
| Previous                       | Next Exp                  | port             |            |          |          |        |  |
| Total for sel                  | ected date rang           | ge: \$ +107.84   |            |          |          |        |  |
| Number                         | Received                  | Туре             | Settled    | Paid(\$) | Location | Action |  |
| 54267557                       | 10/27/2024<br>1:25:47 PM  | Purchase Request | 10/29/2024 | +8.28    | None     | Void   |  |
| 54265776                       | 10/27/2024<br>12:40:33 PM | Purchase Request | 10/29/2024 | +2.00    | None     | Void   |  |
| 54265741                       | 10/27/2024                | Purchase Request | 10/29/2024 | +3.91    | None     | Void   |  |

## ANULAR LA COMPRA

Purchase Request 10/29/2024 +2.56

1. Toque las tres barras de la parte superior de la pantalla, y a continuación toque su nombre.

#### 2. Toque Transaction History.

10/27/2024

12:37:58 PM

54265694

3. Utilizando la lista deplegable, seleccione el **Vendedor** desde el que se realizó la compra que desea anular.

4. Localice la compra en la lista y pulse **Void** (anular).

5. Aparecerá un mensaje para confirmar que desea anular la transacción. Pulse **Yes, void.** (Si, anular)

La compra se anula y se actualiza el **Tipo** de la transaccion.

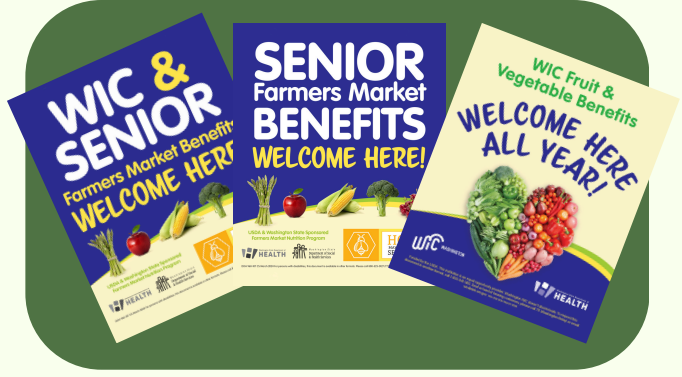

# APOYO AL PRODUCTOR CONTACTENOS

www.WICFMNP.com

1-844-359-3104

FMNPTeam@doh.wa.gov

1-866-237-4814

Cı

Void

None

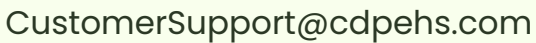

Washington State Department of HEALTH DOH-960-384 March 2025

Esta institución es un proveedor que ofrece igualdad de oportunidades. Washington WIC no discrimina.

Para solicitar este documento en otro formato, llame al 1-800-525-0127. Clientes sordos o con problemas de audición, favor teh llamar al 711 (servicios de relé de Washington) o envíe un correo electrónico a <u>civil.rights@doh.wa.gov</u>.

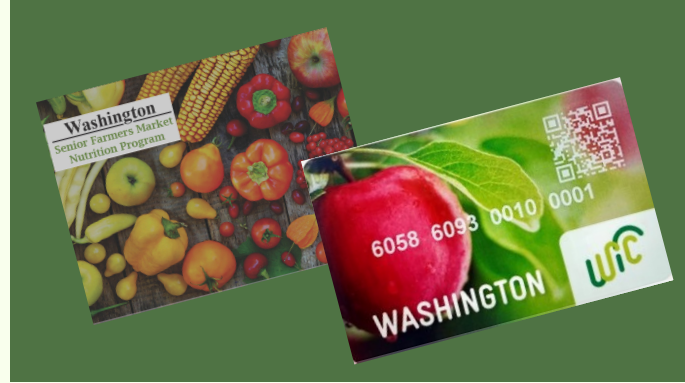

Farmers Market Nutrition Program para WIC & Seniors

## **WIC DIRECT** PORTAL DE VENDEDORES

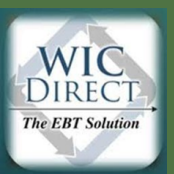

https://vendors.cdpehs.com/

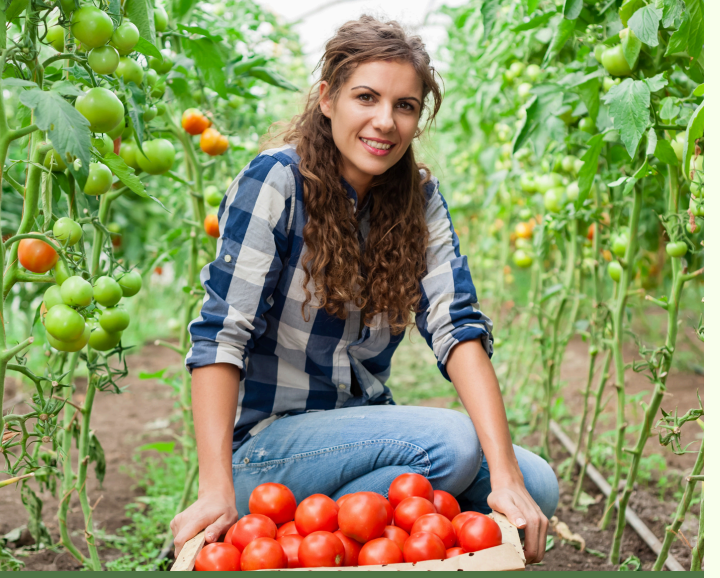

# ACCEDER AL PORTAL

| 8                                       |
|-----------------------------------------|
| Login                                   |
| Enter your local login credentials.     |
| Logging in to: WIC Direct Vendor Portal |
| Usemame *                               |
|                                         |
| Password *                              |
|                                         |
| Remember my login                       |
| Login Cancel Forgot pass                |
| Don't have an account? Register here!   |
|                                         |
|                                         |

- Utilizando el navegador de internet de su teléfono inteligente, vaya a https://vendors.cdpehs.com/
- Escriba su Username y Password (contraseña)

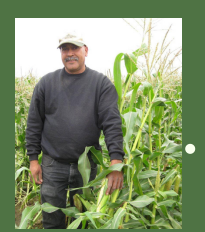

- (Nota: Si desea guardar sus credenciales de inicio de sesión, pulse *Remember My Login*.)
- Pulse *Login.* Ha iniciado sesión y se muestra su perfil de Vendor.

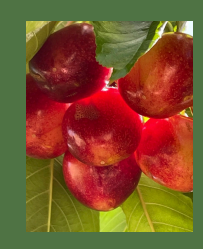

#### ¿NO TIENE UNA CUENTA?

Haga click en **Don't have an** account? Register Here! y siga las instrucciones que aparecen en la pantalla.

### REGISTRÁNDOSE POR PRIMERA VEZ

Seleccione el Programa: Washington Número del Vendedor & Código Postal

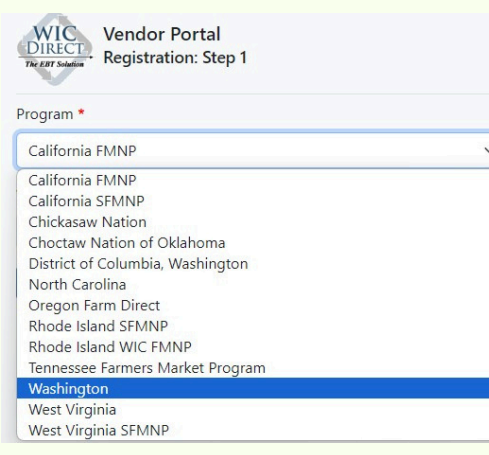

#### Información común que suele faltar:

- Acuerdo de procesamiento firmado
- El número de identificación fiscal Tax ID
- Información bancaria/cheque anulado

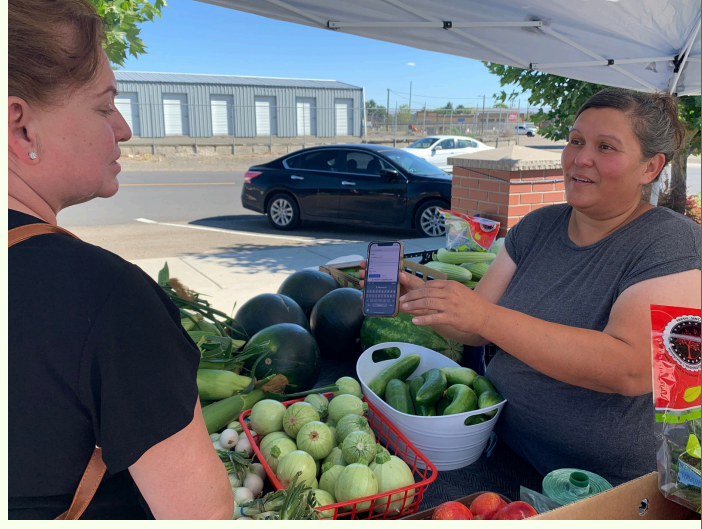

#### WWW.WICFMNP.COM

### **COMPLETE UNA COMPRA**

- 1. Pulse las tres barras de la parte superior derecha de la pantalla, y a continuación pulse su nombre.
- 2. Pulse New Purchase. (Compra nueva)
- 3. Seleccione la cámara apropiada, y luego pulse **Start Scanning.**
- 4. Escanee el código QR del participante.
- 5. Seleccione Location (Lista nueva de mercados autorizados) \*Nota: La ubicación permanecerá igual a menos que cambie manualmente la ubicación del mercado.
- 6. Escriba el Precio total de la compra.
- 7. Haga que el participante escriba su PIN
- 8. Haga clic<u>en Submit Purchase.</u>

| Vendor Portal New Purchase |                                                             |                            |       |         |      |  |  |  |  |  |  |
|----------------------------|-------------------------------------------------------------|----------------------------|-------|---------|------|--|--|--|--|--|--|
|                            | Purchase details<br>Use the below form to complete the purc | hase for this participant. |       |         |      |  |  |  |  |  |  |
|                            | None v                                                      | 1                          |       |         |      |  |  |  |  |  |  |
|                            | None Abordone Superior Market                               | Vendor *                   | PIN * | Price * |      |  |  |  |  |  |  |
|                            | Anacortes FM                                                | Washington / 01228 V       |       | \$      | 0.00 |  |  |  |  |  |  |
|                            | Arlington FM                                                |                            |       |         |      |  |  |  |  |  |  |
|                            | Auburn FM                                                   |                            |       |         |      |  |  |  |  |  |  |
|                            | Bainbridge Island FM                                        |                            |       |         |      |  |  |  |  |  |  |
|                            | Ballard FM                                                  |                            |       |         |      |  |  |  |  |  |  |
|                            | Bayview FM                                                  |                            |       |         |      |  |  |  |  |  |  |
|                            | Bellevue FM - Thursday                                      |                            |       |         |      |  |  |  |  |  |  |
|                            | Bellingham FM                                               |                            |       |         |      |  |  |  |  |  |  |
|                            | Bremerton Community FM                                      |                            |       |         |      |  |  |  |  |  |  |
|                            | Broadway Tacoma FM                                          |                            |       |         |      |  |  |  |  |  |  |
|                            | Burien FM                                                   |                            |       |         |      |  |  |  |  |  |  |
|                            | Camas FM                                                    |                            |       |         |      |  |  |  |  |  |  |
|                            | Capitol Hill FM (Broadway                                   |                            |       |         |      |  |  |  |  |  |  |
|                            | Carnation FM                                                |                            |       |         |      |  |  |  |  |  |  |
|                            | Cashmere Community FM                                       |                            |       |         |      |  |  |  |  |  |  |
|                            | Chewelah FM                                                 |                            |       |         |      |  |  |  |  |  |  |
|                            | Chimacum FM (Port Townsen                                   |                            |       |         |      |  |  |  |  |  |  |
|                            | Clarkston FM                                                |                            |       |         |      |  |  |  |  |  |  |

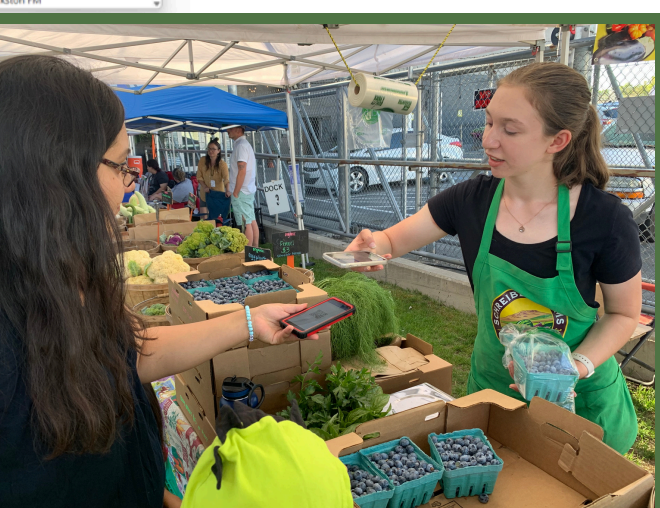